组建网络之无线路由连接设置思科认证 PDF转换可能丢失图 片或格式,建议阅读原文

https://www.100test.com/kao\_ti2020/644/2021\_2022\_\_E7\_BB\_84\_ E5\_BB\_BA\_E7\_BD\_91\_E7\_c101\_644586.htm 无线组网中,离不 开无线路由和无线网卡。那么应该怎样进行两者的设置呢? 本文就针对无线路由连接设置和无线网卡设置进行了详细介 绍,具体情况请见下文。希望大家能得到帮助。本文以市场 上比较热销的TP-link域展54M无线套装为例讲解怎样操作电 脑上安装的无线网卡去连接无线宽带路由器,构建自己的无 线局域网。本文中的无线路由器选取的是TP-LINK域展?54M 无线宽带路由器TL-WR541G,无线网卡选取的是TP-LINK域 展/速展无线网卡TL-WN510G/550G/610G/650G系列产品。一

、无线路由连接设置 进入TL-WR541G的配置界面,在"无 线网络基本设置"界面默认配置如下: 页面中的各个参数的 含义:SSID:用于识别无线设备的服务集标志符。无线路由器 就是用这个参数来标示自己,以便于无线网卡区分不同的无 线路由器去连接。这个参数是由无线路由器来决定的而不是 由无线网卡决定,换个角度思考,比如无线网卡周围存在A 和B两个无线路由器,它们分别用SSID A和SSID B来标示自己 ,这时候无线网卡连接谁,就是通过SSID这个标示符号来分 辨的。 这里我们采用默认的SSID就是TP-LINK,当然您可 以根据自己的喜好更改这个参数,改为一个容易记忆的数字 或字母或两者的组合。频道:用于确定本网络工作的频率段, 选择范围从1到13,默认是6。这个参数在应用当中只需要注 意一点:假设您的邻居家也布放了无线网络,而且使用的频道 也是6,这个时候为了减小两个无线路由器之间的无线干扰 ,可以考虑将这个参数更改为1或者13都可以。 无线路由连接设置模式:这个参数用来设置无线路由器的工作模式,这里有两个可选项分别是54Mbps (802.11g)和11Mbps (802.11b),一般这个参数我们也没有必要做改动,默认就可以。有一点需要注意的是:假设您购买的是我司速展?108M无线宽带路由器TL-WR641G,那么在这个参数里会多出两个可选项总共有四个分别是11Mbps (802.11b)、54Mbps (802.11g)

108Mbps(Static)和108Mbps(Dynamic),多出了静态108M和 动态108M的两个模式。那么什么时候选择108Mbps(Static) ,什么时候选择108Mbps(Dynamic)呢?可以这样来确定:如果 与WR641G连接的无线网卡型号全部是我司的速展?108M无线 网卡TL-WN610G/650G,这时候就可以选择WR641G工作在静 态 (Static) 108 Mbps的模式,除此之外的别的情况,都选择动 态(Dynamic)108Mbps或者54Mbps(802.11g)模式。 开启无线 功能:使TL-WR541G的无线功能打开和关闭。允许SSID广播: 默认情况下无线路由器都是向周围空间广播SSID通告自己的 存在,这种情况下无线网卡都可以搜索到这个无线路由器的 存在。如果将这里的复选框里的钩去掉,也就是无线路由器 不进行SSID的广播,这种情况下无线网卡就没有办法搜索到 无线路由器的存在了。 上面这是TL-WR541G "无线设置" 里面默认的各个参数情况,当给WR541G加电以后,就会 在WR541G周围生成一个无线网络,这个网络的SSID标示符 是"TP-LINK",工信道作是6,网络没有加密。这时候一个 没有加密的无线网络就存在于WR541G的周围了,可以提供 给无线网卡来连接. 100Test 下载频道开通, 各类考试题目直 接下载。详细请访问 www.100test.com